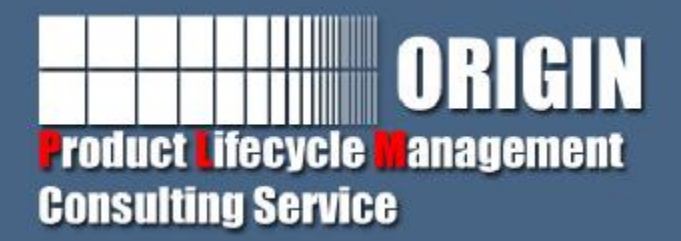

## Teamcenter客户化开发(五)

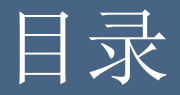

# ØForm模型 ØForm在系统中的显示 ØTeamcenter中的Form客户化方式 ØTeamcenter中的Form客户化开发

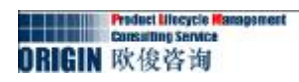

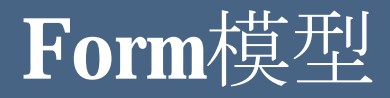

Form其实就是对系统中的一些数据,根据不同的数据类型进行显示。在Teamcenter中作为一个单独的对象存在。下面将是一个Form显示的完整模型。如下图所示:

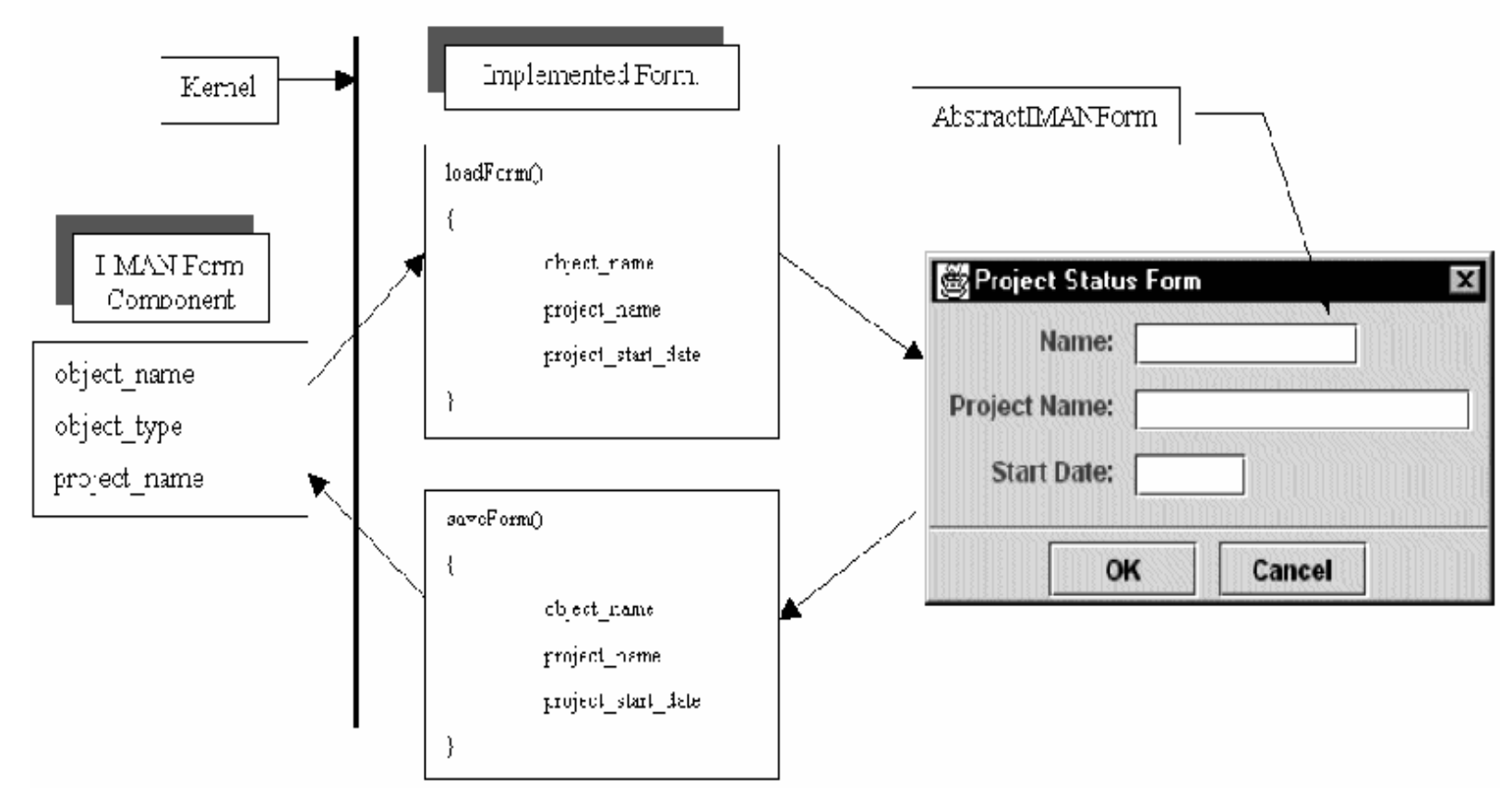

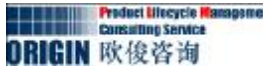

#### Form在系统中的显示

Form在系统中通常通过显示视图页或者通过双击打开Form或者通过右击 属性进行显示,一个Form的显示通常在打开程序中通过调用 RenderingLoader.load(TCComponent)方法而实现。以下就是通过Form对话 框和视图页而产生的显示效果:

| Dedit Properties                   |                   |          |                   |              |
|------------------------------------|-------------------|----------|-------------------|--------------|
| 👌 Item                             |                   |          |                   | ٩            |
| Object: 000006-spring              | 1                 |          |                   |              |
| Name: spring                       |                   | <b></b>  | 1                 |              |
|                                    |                   | -        | 1                 |              |
| Description:                       |                   | <b>A</b> |                   |              |
|                                    |                   | <b>T</b> | _                 |              |
| Owner: 🧕 smith (smit               | <u>h)</u> 🔻       |          |                   |              |
| Group ID: 🍇 dba 🔻                  |                   |          |                   |              |
| Last Modifying User: 🤱 smith (smit | <u>h)</u> 🔻       |          |                   |              |
| <u>Seneral</u> Reservation Project | All               |          |                   |              |
|                                    |                   |          |                   | 2            |
|                                    | <b>G</b> ereck-In | Save     | 🔀 Cancel Check-Ou | it 🛛 🛞 Close |

Form displayed in a dialog box

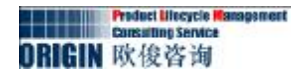

#### Form在系统中的显示

| 🖄 Summary 😭 Details 🚧 Viewer Σ                                                                             | 3 🎽 Impact Analys | iis) 🛃 JT Preview  | - 8   |
|----------------------------------------------------------------------------------------------------|-------------------|--------------------|-------|
| 🔒 000006-spring                                                                                            |                   |                    |       |
| Object: 000006-spring                                                                                      |                   |                    |       |
| Name: spring<br>Description: Spring for assembl                                                            | y                 |                    |       |
| Owner: 🧟 <u>smith (smith)</u><br>Group ID: 🎭 <u>dba</u> 💌<br>Last Modifying User: 🧟 <u>smith (smith)</u> 🎙 |                   |                    |       |
| General Reservation Project A                                                                              | All               | 🔏 Cancel Check-Out | Clear |

Form displayed in the rich client viewer

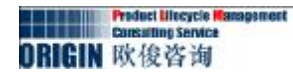

Teamcenter8.1版本目前支持的Form客户化 方式大概有四种,下面将对这四种方式分别进行 详细的说明:

#### 1. Abstract rendering

通过继承AbstractRendering类进行客户 化Form,相对来说编码比较灵活,能实现很多 复杂的业务逻辑,但是相对来说编码比较复杂。 重量级的客户化都采用该方法。

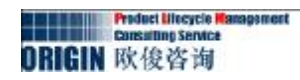

#### JavaBean

通过使用JavaBeans进行Form的定义,在代码中只定义不同属性的显示和保存代码就行,相对于Abstractrendering来说比较简单,但是还需要部分编码知识做支撑。

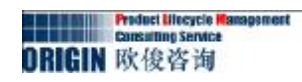

### XML style sheet 通过XML来定义来设置一系列的属 性显示,包括显示顺序和用户界面的渲 染组件。这种Form客户化方式支持rich client 和 thin client两种客户端。

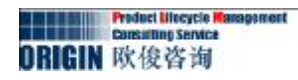

#### Automatic forms

# 没有关联的Form定义形式,通过系统中定义好的代码对Form进行自动显示,我们唯一要做的就是在IDE中对Form进行定义。

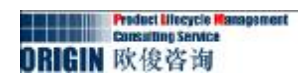

#### 1. 开发automatic Form

a)在IDE中定义Form类型,如:MyFirstForm.并在该Form中定义以下属性:

| 属性名称               | 类型        | 长度 | 描述   |
|--------------------|-----------|----|------|
| firstName          | String    | 32 | 表单名称 |
| firstDate          | Date      |    | 表单日期 |
| firstInventoryName | String数组  |    | 仓库名称 |
| firstInventory     | Stiring数组 |    | 库存数量 |

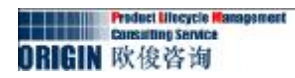

b) 通过业务建模器部署到系统, 然后启动系统后, 则可以看到如下显示:

| B                   |                       |   | CALCOUNTRY 1 |
|---------------------|-----------------------|---|--------------|
| 9111111111          |                       |   | 2            |
| 🖌 MyFirstForm       |                       |   | •            |
| firstName:          |                       |   |              |
| firstDate: 未设置日期.   | 1                     |   |              |
| firstInventoryName: |                       |   |              |
|                     | ▶<br>▶<br>↓<br>↓<br>↓ |   |              |
| firstInventory:     |                       |   |              |
|                     |                       |   |              |
|                     | + 0+                  |   |              |
|                     |                       |   |              |
| <u>業规</u>           |                       |   |              |
|                     |                       |   | 6            |
|                     |                       | 1 |              |

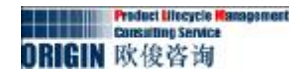

#### 2. 通过继承系统类去用代码开发Form

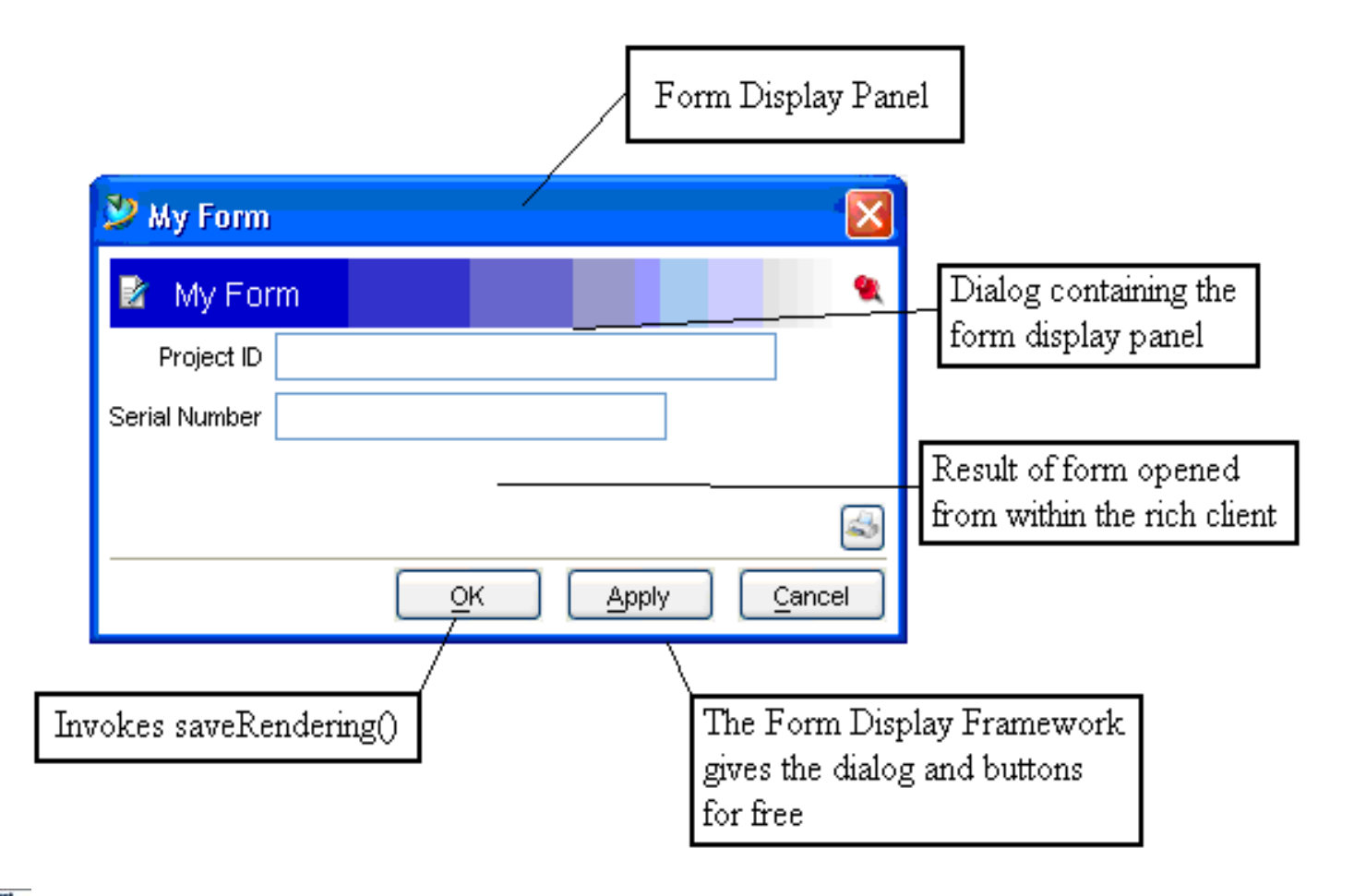

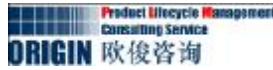

- a)在Teamcenter中创建Form类型My Form。
- b)在Eclipse中新建插件工程,并创建类MyForm.java。
- c) 在工程中新建com.teamcenter.rac.stylesheet包,并在该包中新建 stylesheet\_user.properties 文件,在该文件中对当前客户化的Form 进行注册。注册代码如下:

My\ Form.FORMJAVARENDERING= com.mycom.rac.form.MyForm

d)导出该 插件到目标平台。启动Teamcenter客户端,则可以看到客户化 后的结果。

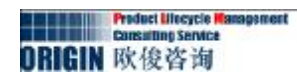